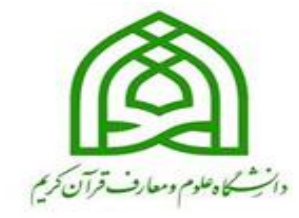

معاونت آموزش وتحصيلات تكميلى دانتكو علوم ومعارف قرآن كريم

سامانه حامعه آموزشي كلستان

(رابهای در خواست حذف ترم با احتساب در سوات)

(ویژه دانشجومان)

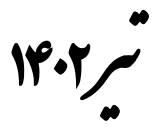

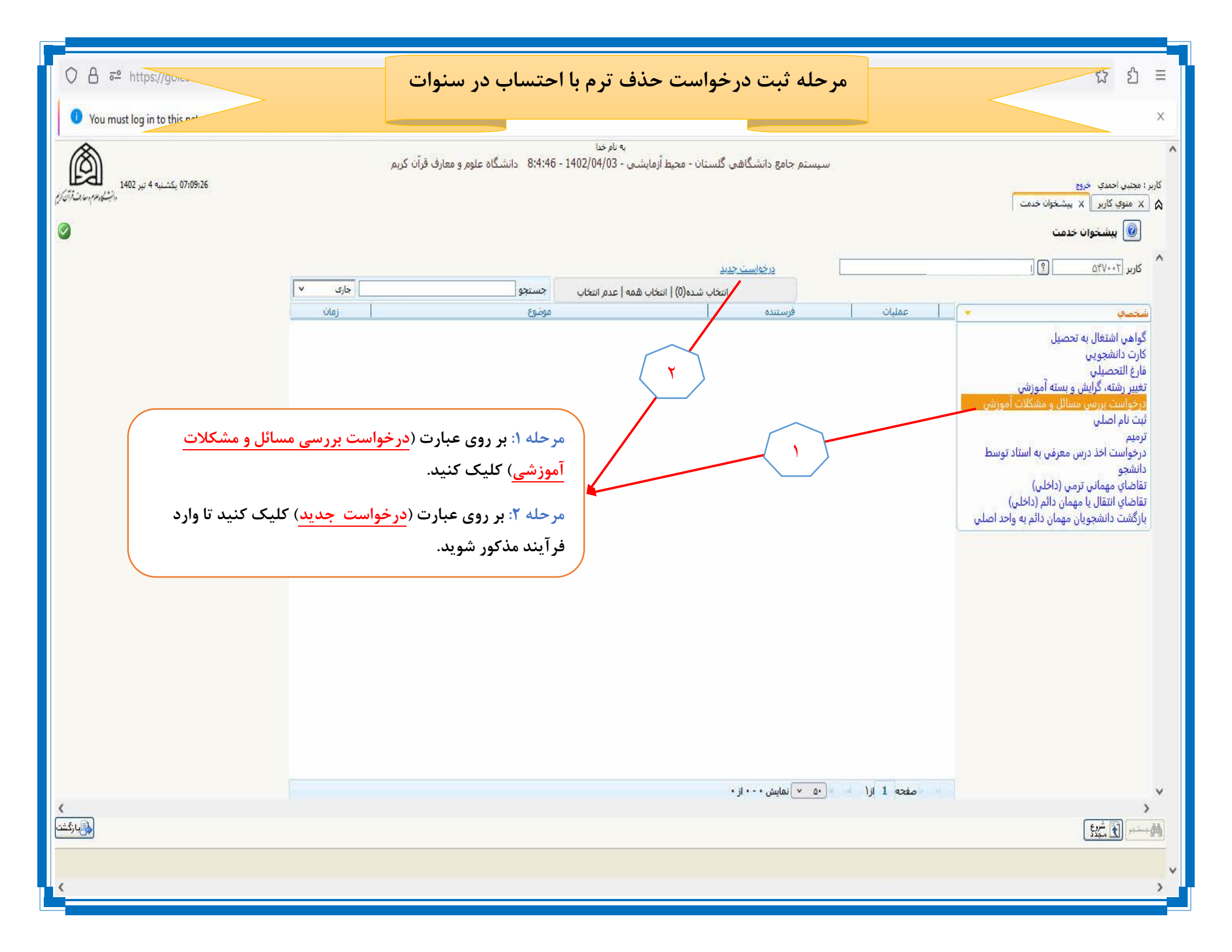

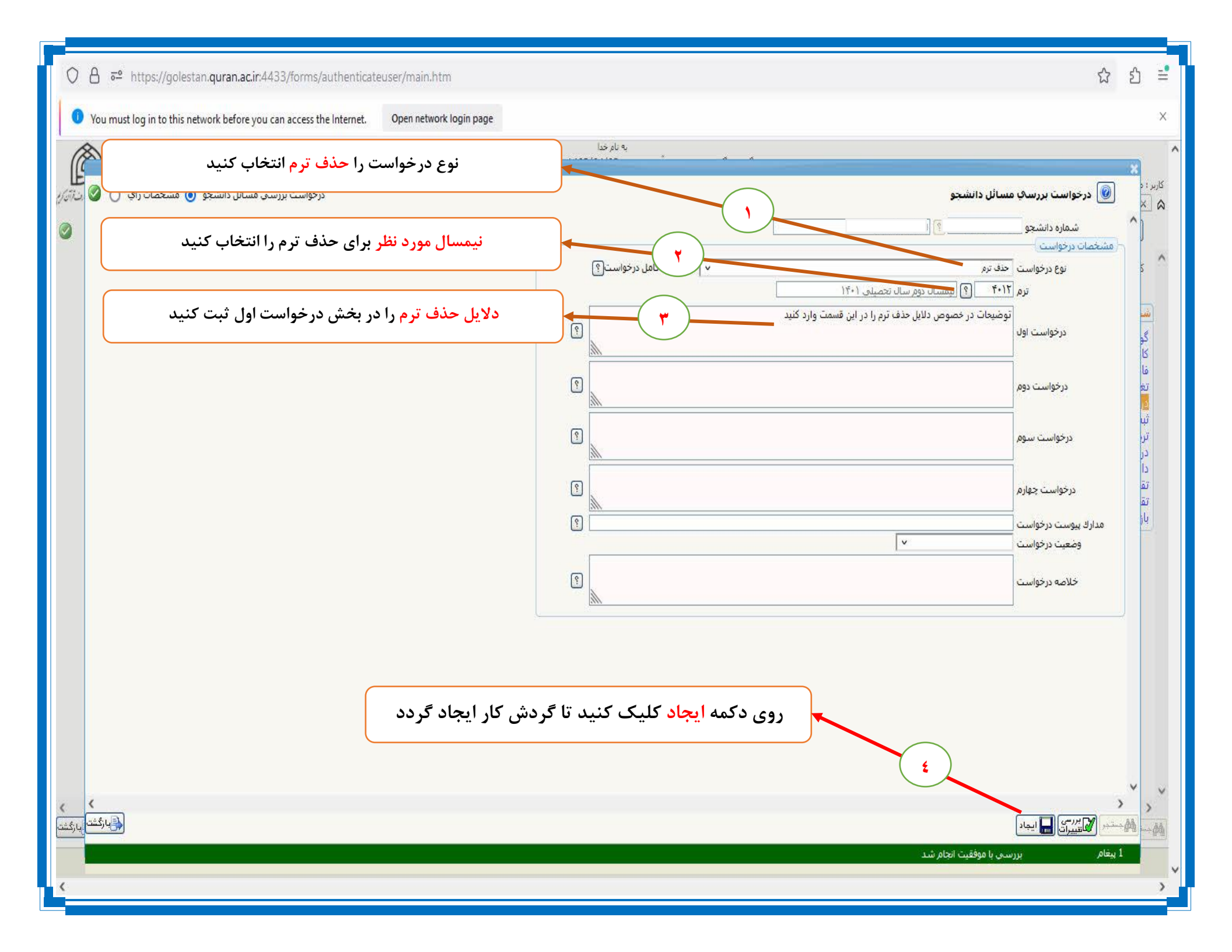

| 🔿 🔒 न्ध https://golestan.quran.ac.ir:4433/forms/authent                                                                                                    | ateuser/main.htm                                                                                               |                                        |                      |                                                                                           | ជ ៩                                                                                                    | ] ≞                                   |  |  |
|----------------------------------------------------------------------------------------------------|----------------------------------------------------------------------------------------------------|----------------------------------------|----------------------|-------------------------------------------------------------------------------------------|----------------------------------------------------------------------------------------------------|---------------------------------------|--|--|
| • You must log in to this network before you can access the Interne                                                                                                    | Open network login page                                                                                        |                                        |                      |                                                                                           |                                                                                                    | ×                                     |  |  |
| الشکار میں المال المال المال المال المال المال المال المال المال المال المال المال المال المال المال المال الم<br>المسلح المال المال المال المال المال المال المال المال المال المال المال المال المال المال المال المال المال الم | به نام خدا<br>سیستم جامع دانشگاهی گلستان - محیط آزمایشی - 1402/04/03 - 8:4:46 - دانشگاه علوم و معارف قرآن کریم |                                        |                      | م<br>کاربر : مچنبی احمدی خروج<br>کاربر ی بیشخوان خدمت ک<br>سیشخوان خدمت آ<br>پیشخوان خدمت |                                                                                                    |                                       |  |  |
|                                                                                                    | ] درخواست جدید                                                                                                 |                                        |                      | کاربر ۲۰۷۶۵                                                                               |                                                                                                    |                                       |  |  |
| جارى 🔶                                                                                                    | جستجو                                                                                                    | ب شده(0)   انتخاب همه   عدم انتخاب     | انتخاب               | 1                                                                                         |                                                                                                    |                                       |  |  |
| Ŭ(aj<br> <br>  î**/**/**                                                                                                    | موضيع<br>۲۸ ۸                                                                                                  | حذف ترم - ارسال درخواست و تایید دانشجو | فرستنده              | عملیات<br>() گردش کار آموزش<br>تابید و ارسال<br>مشاهده درخو است<br>عدم تایید و ارسال      | نصه<br>اهى اشتغال به تحصيل<br>ت دانشجويي<br>ير رشته، گرايش و بسته آموزشي<br>ت نام اصلي<br>تم اصلي<br>شجو<br>ضاي مهماني ترمي (داخلي)<br>ضاي انتقال يا مهمان دائم (داخلي) | مُشا<br>کا<br>ته<br>ته<br>تاری<br>تها |  |  |
|                                                                                                    |                                                                                                    |                                        | •۵ • )نمایش ۱-۱ از ۱ | صفته 1 از(                                                                                |                                                                                                    |                                       |  |  |
| مشته برکشته<br>ا                                                                                                    |                                                                                                    |                                        |                      |                                                                                           | بې بې بې                                                                                                    |                                       |  |  |
| <                                                                                                    |                                                                                                    |                                        |                      |                                                                                           |                                                                                                    | <b>,</b> v                            |  |  |

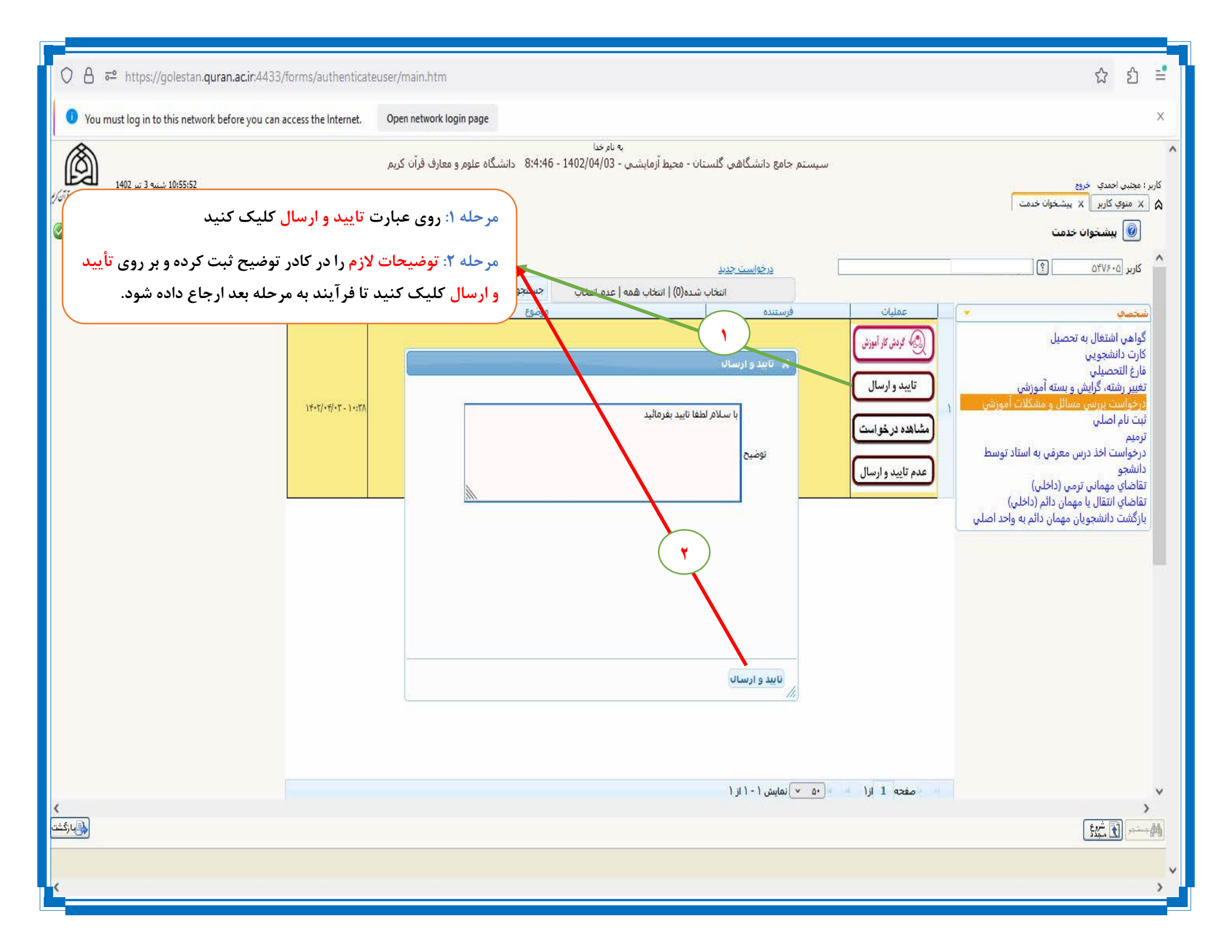

| ○ 읍 ē= https:/                                                                                                    | //golestan.quran.ac.ir:443   | 33/forms/authenticateuser/main.htm        |                                         |                                                      |                                |                   |                                                                             |                                         | ය ව                                          | E          |  |
|----------------------------------------------------------------------------------------------------|------------------------------|-------------------------------------------|-----------------------------------------|------------------------------------------------------|--------------------------------|-------------------|-----------------------------------------------------------------------------|-----------------------------------------|----------------------------------------------|------------|--|
| 🕕 You must log in t                                                                                                    | o this network before you ca | an access the Internet. Open network logi | n page                                  |                                                      |                                |                   |                                                                             |                                         |                                              | ×          |  |
| Ô                                                                                                    |                              | و معارف قرآن کریم                         | :8:4 دانشگاه علوه                       | به نام خدا<br>بستان - محیط آزمایشی - 1402/04/03 - 46 | سیستم جامع دان <u>شگاهی گل</u> | r.                |                                                                             |                                         |                                              | ^          |  |
| <b>کار آموزش (چرخه درخواست) را مشاهده کنید</b> (پارتین ۱۹۵۶) شنه 3 نیز ۱۹۵2 (پارتین ۱۹۵۶) کار آموزش (پارتین ۱۹۵۷ (پارتین ۱۹۵۷ (پارتین ۱۹۵۵ (پارتین ۱۹۵۷ (پارتین ۱۹۵۵ (پارتین ۱۹۵۷ (پارت |                              |                                           | لیک روی عبارت <mark>گردش کار آمو</mark> | با کل                                                |                                |                   | نغ<br>( اپیشخوان خدمت                                                       | جتبي احمدې خرو<br>منوي کاربر ک          | کاربر : م<br>× ۵                             |            |  |
|                                                                                                    |                              |                                           | 1                                       |                                                      |                                |                   |                                                                             | خدمت                                    | 🔘 پیشخوان                                    | ]          |  |
|                                                                                                    |                              | جاری ۷                                    | وستحو                                   | المعامد المعالية السمية                              | <u>درخواست جدید</u>            |                   |                                                                             | <u> </u>                                | اربر ۵۴۷۶۰۵                                  | s ^        |  |
|                                                                                                    |                              | زمان                                      | وضوع                                    |                                                      | فرحيتده                        | عمليات            |                                                                             | 76                                      | تصاي                                         | <u></u> ]  |  |
|                                                                                                    |                              | \7:+( - '7*\7*¥(                          | (                                       | حذف ترم - ارسال درخواست و تایی                       |                                | لی کردش کار آموزش |                                                                             | تحصيل                                   | اهي اشتغال به<br>رت دانشجويي<br>مالتحصيا     | گو<br>کار  |  |
|                                                                                                    |                              | , <u> </u>                                |                                         |                                                      |                                | 24                |                                                                             | ي و بسته آموزشي<br>مسائل و مشكلات آموزش | رع النخصيني<br>يير رشته، گرايش<br>خواست برسي | مار<br>تغ  |  |
|                                                                                                    |                              |                                           |                                         |                                                      |                                |                   |                                                                             |                                         | ت نام اصلي<br>ميم                            | ثبر<br>تره |  |
|                                                                                                    |                              |                                           |                                         | مشاهده گردش کار 48373                                | كلات آموزشـي                   | بررسي مسائل و مشا | , کار: درخواست                                                              | س معرفر<br>دسته گردش                    | خواست اخذ درب<br>نشجو                        | در<br>دان  |  |
|                                                                                                    |                              |                                           |                                         |                                                      |                                |                   | تقاضاي مهماني ترمي (داخ نوع گردش کار: حذف ترم<br>تقاحاء انتقال با معمان دان |                                         |                                              |            |  |
|                                                                                                    | کاربر در مرحله تایید         | توصیحات<br>با سـلام لطفا تایید بفرمائید   | وصعیت<br>تایید                          | مرحله<br>ارسال درخواست و تایید دانشجو                | سمت                            | اقدام کننده       | تاریخ ارسال<br>1402/04/03<br>10 : 55                                        | ان مهمان 1402/04/03<br>10 : 38          | گشت دانشجویا<br>ِ                            | باز        |  |
|                                                                                                    | - 231                        |                                           |                                         | تایید کارشناس آموزش دانشکده                          | کارشناس دانشکده آمل            |                   |                                                                             | 1402/04/03<br>10 : 55                   |                                              |            |  |
|                                                                                                    |                              |                                           |                                         |                                                      |                                |                   |                                                                             |                                         |                                              |            |  |
|                                                                                                    |                              |                                           |                                         |                                                      |                                |                   |                                                                             |                                         |                                              |            |  |
|                                                                                                    |                              |                                           |                                         |                                                      |                                |                   |                                                                             |                                         |                                              |            |  |
|                                                                                                    |                              |                                           |                                         |                                                      |                                |                   |                                                                             |                                         |                                              |            |  |
|                                                                                                    |                              |                                           |                                         |                                                      |                                |                   |                                                                             |                                         |                                              |            |  |
| <                                                                                                    |                              |                                           |                                         |                                                      | 🔹 👻 نمایش ۱ - ۱ از ۱           | مفحه 1 ازا        |                                                                             |                                         |                                              | >          |  |
| <b>المجارك</b> المح                                                                                                    |                              |                                           |                                         |                                                      |                                |                   |                                                                             |                                         | فيشر كم                                      |            |  |
| (                                                                                                    |                              |                                           |                                         |                                                      |                                |                   |                                                                             |                                         |                                              | ~          |  |
|                                                                                                    |                              |                                           |                                         |                                                      |                                |                   |                                                                             |                                         |                                              |            |  |